# Instructivo Funcional

# Tablero Ejecutivo y Reporte de Indicadores

Calle Federico Geraldino #94, Ensanche Paraíso Tel. (809)701-6092 / 701-6095 Web site: www.gi.com.do Email: <u>info@gi.com.do</u> Santo Domingo, D. N.

24 de mayo 2017

ID: GI-I-021

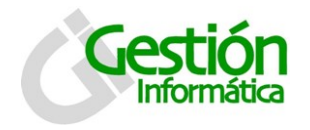

Tablero Ejecutivo SPN

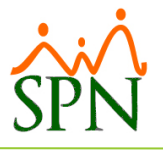

## Contenido

| 1. Tablero ejecutivo de SPN                  |   |
|----------------------------------------------|---|
| 1.1 Permisos a usuarios:                     | 2 |
| 1.2 Proceso ETL SPN                          | 4 |
| Proceso ETL SPN Diario                       | 4 |
| Proceso ETL SPN Mensual                      | 4 |
| 1.3 Visualización de indicadores y gráficos: | 5 |
| Reporte de Indicadores Diarios               | 5 |
| Tablero Ejecutivo - Autoservicio             |   |
|                                              |   |

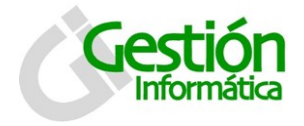

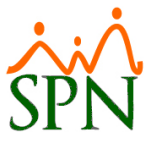

Una nueva funcionalidad es agregada a SPN, el tablero ejecutivo contiene un conjunto de indicadores y gráficos, los cuales permiten manejar una gran cantidad de información que puede ser utilizada a nivel gerencial.

#### 1. Tablero ejecutivo de SPN

A través de este tablero (Dashboard) se puede obtener información precisa sobre los indicadores más comunes existentes en la empresa.

#### 1.1 Permisos a usuarios:

Existen 4 nuevas opciones del DashBoard que estarán en la pantalla de permisos disponibles para otorgarlo a los usuarios correspondientes:

| Permisos                             |                     |                      |          |   |   |               |
|--------------------------------------|---------------------|----------------------|----------|---|---|---------------|
| 2pciones                             |                     |                      |          |   |   |               |
| X 3 0                                |                     |                      |          |   |   |               |
| egistro Nueva Editada Eliminada      |                     |                      |          |   |   |               |
| Usuario                              |                     | Pantall              | a        |   | _ | Permiso       |
| supervisor (supervisor)              |                     |                      |          |   | - | -             |
| <br>Pantalla                         | ETL Diario          |                      |          |   |   |               |
|                                      | ETL Mensual         |                      |          |   |   |               |
| Acción Deserrollo Empleado           | Reporte de Indicadi | ores<br>Autoservicio |          |   |   |               |
| Actualización Cognos Personal        |                     | V Notes              | V        | V |   |               |
| Actualizar Importación a Genesis     |                     | V                    | V        | V |   |               |
| Actualizar Modelo Datos Empleados    |                     | V                    | V        | V |   | *             |
| Admin. Riesgo de Salud               |                     | V                    | V        | 1 |   |               |
| AFP (Complementario)                 |                     | V                    | V        | ~ |   | Mantener      |
| AFPs (Administración - Entidades)    |                     | V                    | V        | V |   | Permisos      |
| Agrupamiento de acción               |                     | V                    | V        | V |   |               |
| Análisis Salarial                    |                     | V                    | <b>V</b> | V |   |               |
| Aprobación De La Solicitud           |                     | V                    | <b>V</b> | V |   |               |
| Aprobación Permisos WEB              |                     | V                    | V        | 1 |   | <b>1</b>      |
| Aprobacion Requerimiento de Personal |                     | V                    | V        | 1 |   | Aplicar Todos |
| Aprobar Solicitud Crédito            |                     | V                    | 1        | 1 |   |               |
| Aprobar Vacaciones WEB               |                     | V                    | 1        | 1 |   |               |
| Area Experiencia                     |                     | <b>V</b>             | 1        | 1 |   | <b>1</b>      |
| Area_Laboral                         |                     | V                    | 1        | 1 |   | Elimina Todoo |
| Asignación de Cuentas a Bancos ACH   |                     | 1                    | 1        | 1 | • |               |

El administrador de la seguridad tiene las instrucciones para otorgar estos permisos. Sólo se muestra esta pantalla para mostrarles que se pueden dar permisos individuales dependiendo de la necesidad.

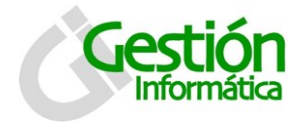

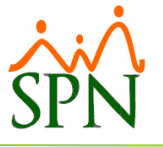

Los primeros tres permisos corresponden a las siguientes opciones resaltadas debajo, las cuales están en el módulo "Personal".

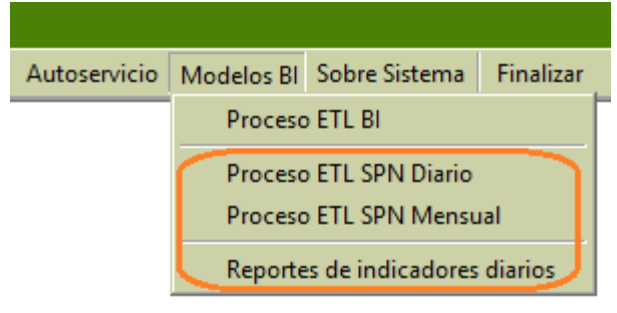

El 4to y último permiso de la lista corresponde a la siguiente opción resaltada debajo la cual corresponde al módulo "Autoservicio."

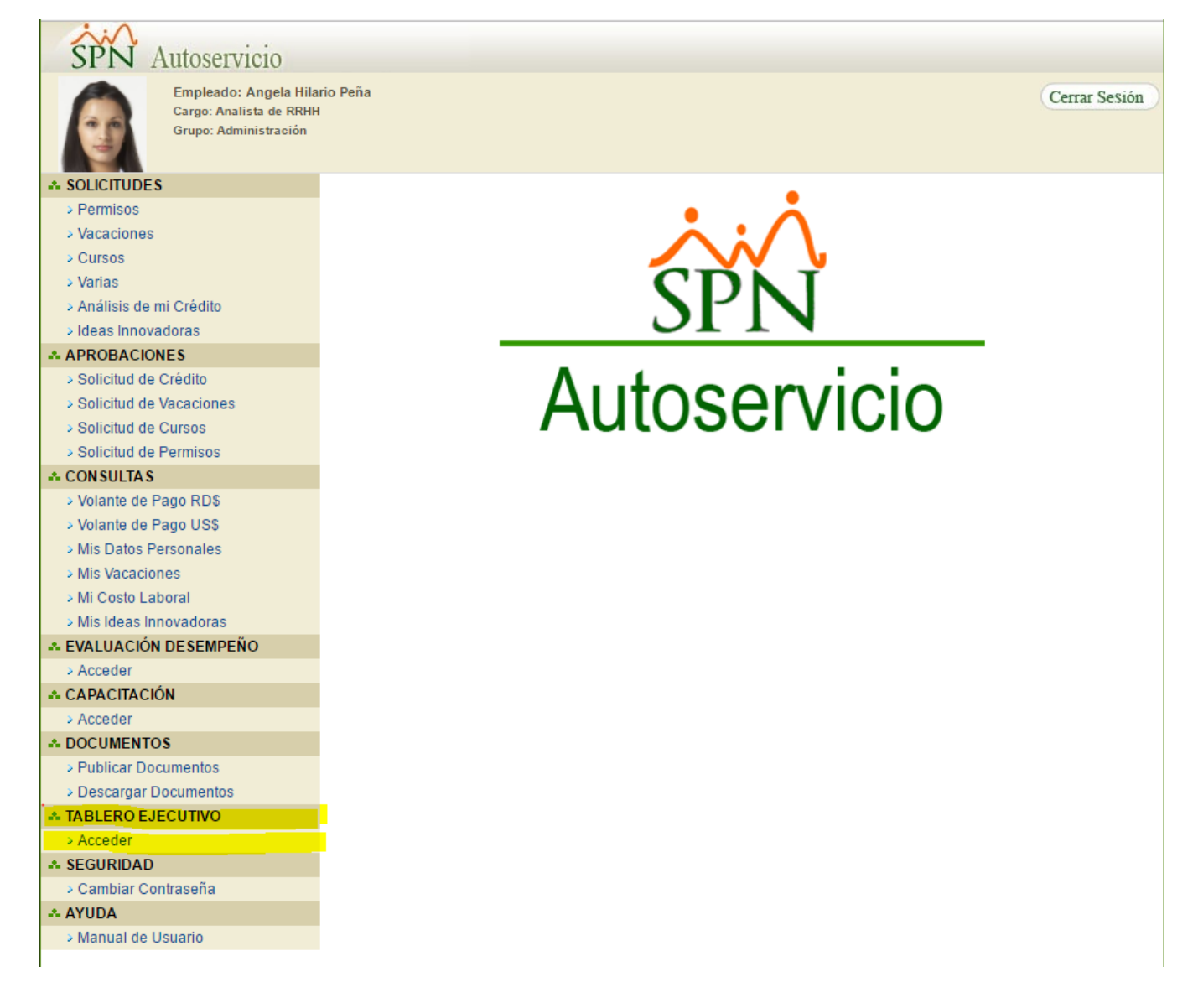

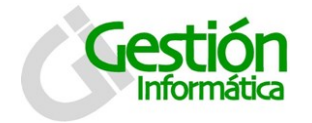

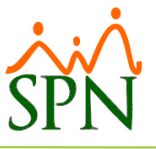

#### 1.2 Proceso ETL SPN

Existen dos tipos de procesos ETL: diario y mensual

#### Proceso ETL SPN Diario

Al seleccionar esta opción se muestra la siguiente pantalla. Al presionar el botón Aceptar se ejecuta el ETL.

| SPN - ETL Diario                                                                                                    |
|----------------------------------------------------------------------------------------------------|
| Este proceso consiste en preparar y actualizar los datos<br>de forma resumida a los fines de poder presentar las<br>gráficas dentro de las consultas gerenciales. Se puede<br>ejecutar las veces que considere. |
| 🥝 Aceptar 🚺 Salir                                                                                                    |

#### Descripción funcional:

- 1. Hacer clic en aceptar para iniciar proceso diario.
- 2. Al concluir luego se presenta un mensaje indicando que el proceso concluyo exitosamente.

#### Proceso ETL SPN Mensual

Al seleccionar esta opción se muestra la siguiente pantalla. Al presionar el botón Aceptar muestra un nuevo mensaje de advertencia recomendando que se corra fuera de horario laboral y si está de acuerdo entonces se ejecuta el ETL.

| SPN - ETL Mensual                                                                                                    |   |
|----------------------------------------------------------------------------------------------------|---|
| Este proceso consiste en preparar los datos al corte del mes<br>para generar unos archivos resumidos que serán la base para<br>las consultas gerenciales que contengan información mensual.<br>Se deben ejecutar a principio del mes o al final del mes, pero solo<br>una (1) vez por mes. Es preferible ejecutarlo en horas de poca<br>actividad de SPN. |   |
| 🧭 Aceptar 🚺 Salir                                                                                                    | ) |

#### Descripción funcional:

- 1. Hacer clic en aceptar para iniciar proceso diario.
- 2. Muestra un mensaje recomendando correr el proceso en horario no laborable, dando la opción de continuar o no.

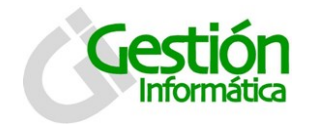

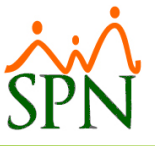

3. Al concluir luego se presenta un mensaje indicando que el proceso concluyo exitosamente.

#### 1.3 Visualización de indicadores y gráficos:

Luego de haber corrido los procesos de ETL diario o mensual, se pueden visualizar los diversos indicadores y gráficos.

#### Reporte de Indicadores Diarios

Al seleccionar esta opción se muestra la siguiente pantalla. Puede seleccionar una compañía para ver los indicadores gráficos de dicha compañía o puede dejarlo tal y como se presenta debajo para graficar los indicadores de todas las compañías.

| Reporte Indicadores |                    |
|---------------------|--------------------|
| 🔂 Compañia          |                    |
|                     | 📑 Imprimir 🚺 Salir |

#### Descripción funcional:

- 1. Seleccione la compañía que desea visualizar, en caso de no seleccionar ninguna se visualizara un total de todas las compañías de la empresa.
- 2. Al presionar el botón de "Imprimir" se presenta el siguiente reporte de 2 páginas:

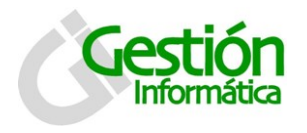

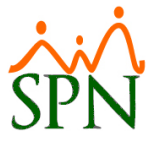

### DashBoard SPN

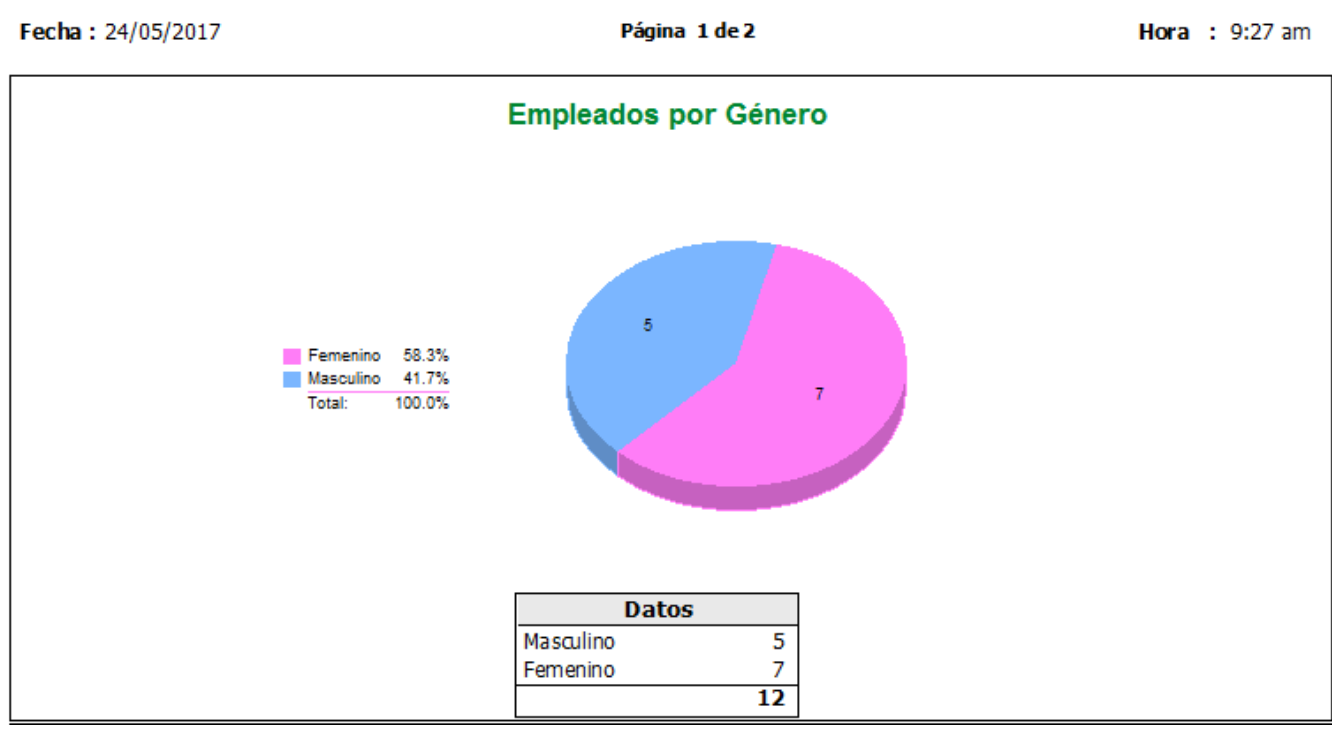

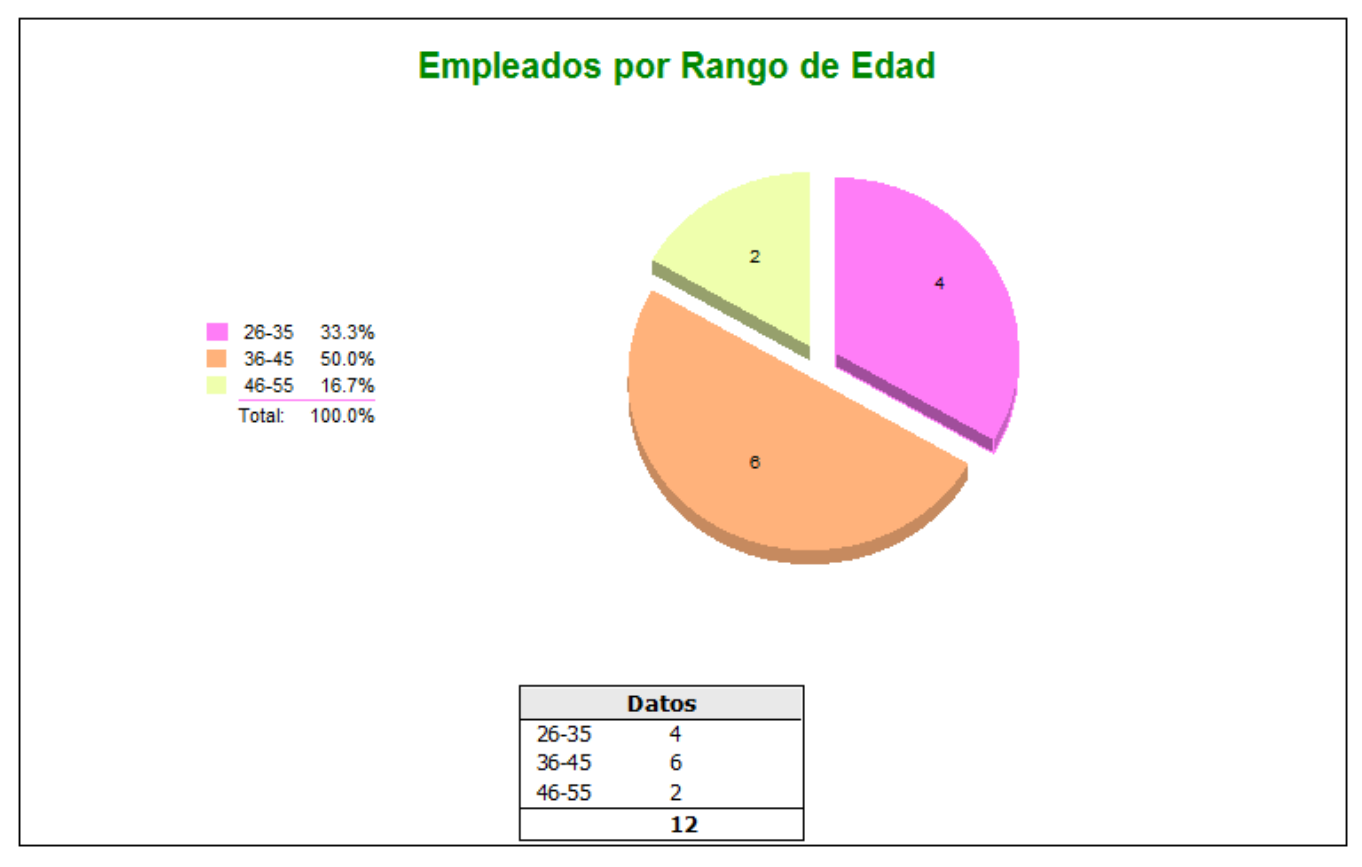

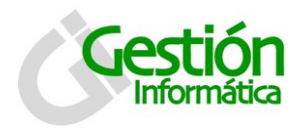

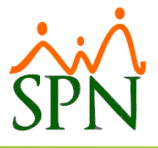

# Fecha : 24/05/2017 Página 2 de 2 Hora : 9:30 am Empleados por Nacionalidad energy 100.0% Total: 100.0% Total: 100.0% Pep. Dom 100.0% Total: 12 12

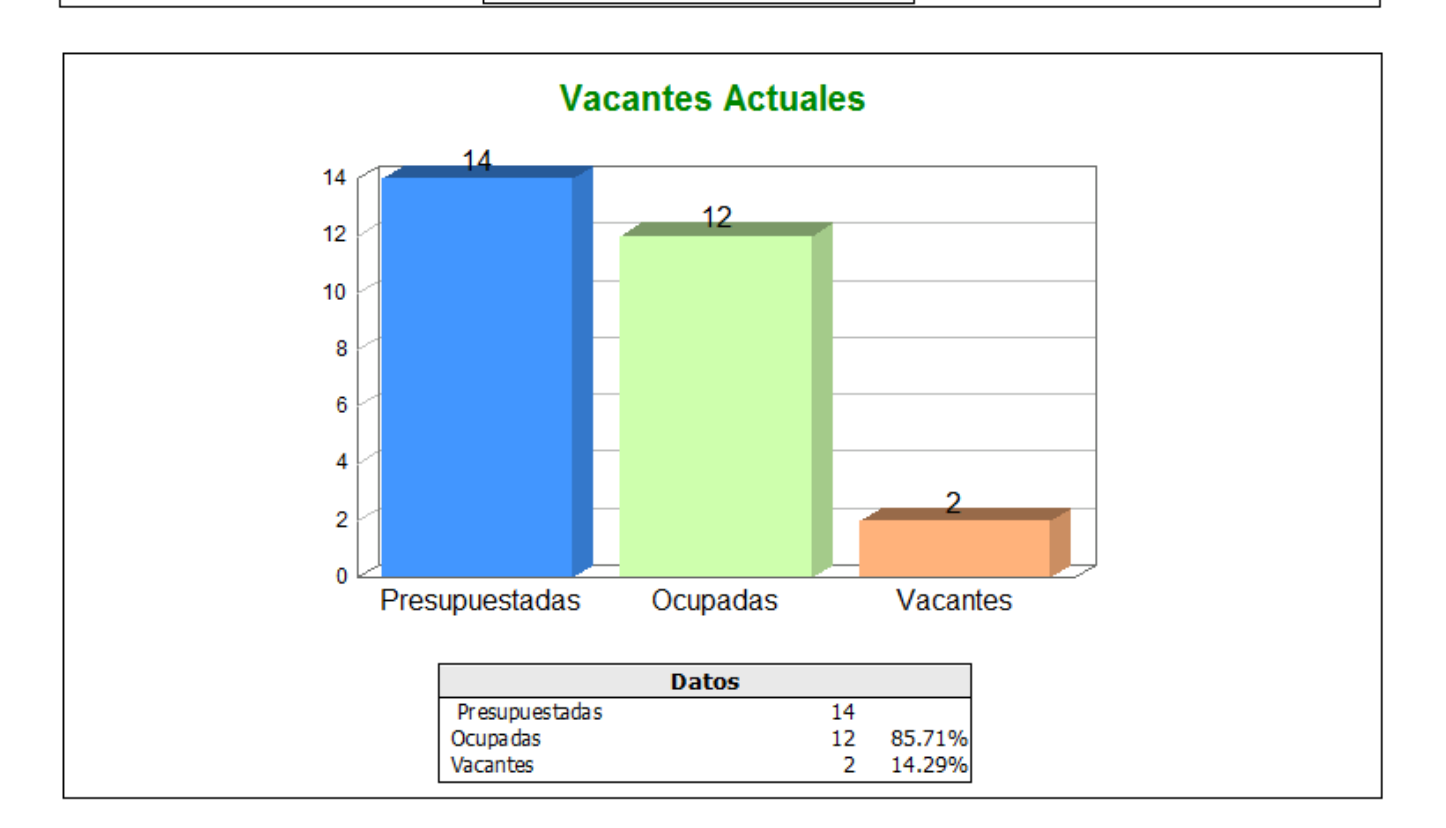

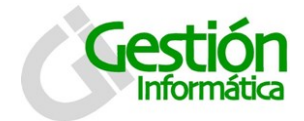

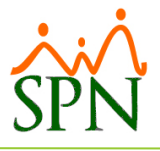

#### Tablero Ejecutivo - Autoservicio

A TABLERO EJECUTIVO

Acceder

Al hacer click sobre "Acceder" entonces les presenta el menú siguiente:

| A GESTION HUMANA                   |
|------------------------------------|
| > Empleados x Género               |
| > Empleados x Edad                 |
| > Empleados x Nacionalidad         |
| > Vacantes Actuales                |
| > Cantidad Empleados x Año y Mes   |
| > Vinculaciones y Desvinculaciones |
| > Disciplinas Correctivas del Año  |
| > Accidentes del Año               |
| - NOMINA                           |
| > Monto Nómina del Año             |
| > Horas Extras del Año             |
|                                    |
| > Volver                           |

Haciendo clic en cada opción le presenta la gráfica correspondiente:

#### **GESTION HUMANA**

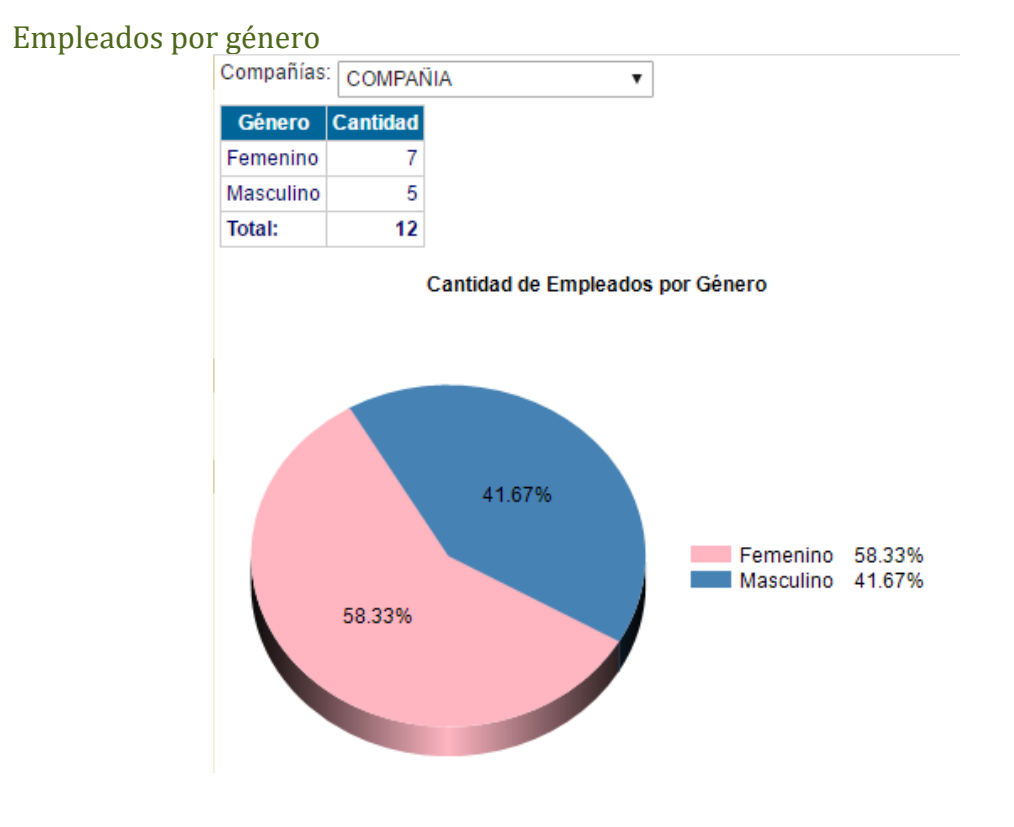

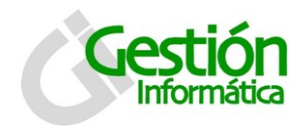

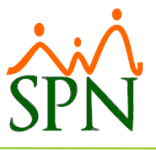

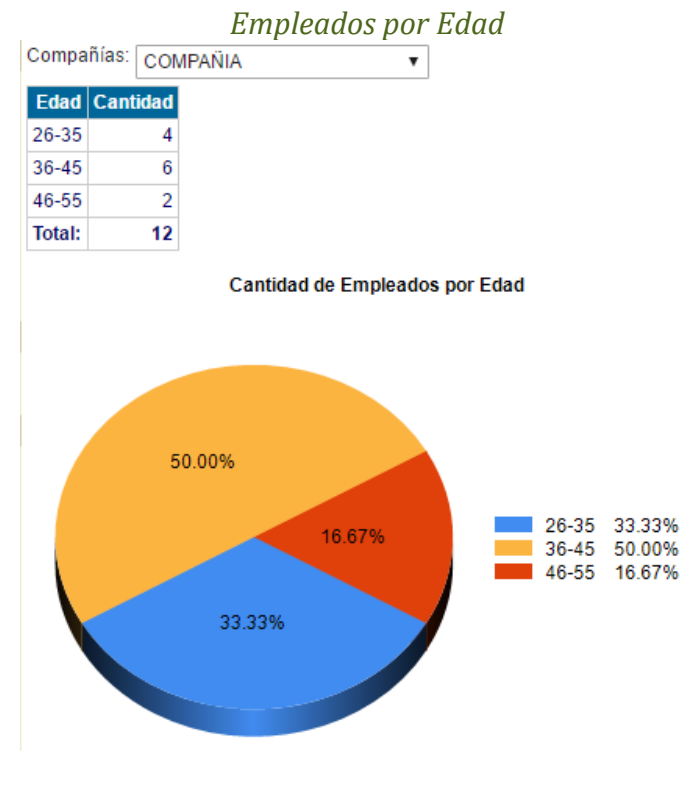

Empleados por Nacionalidad

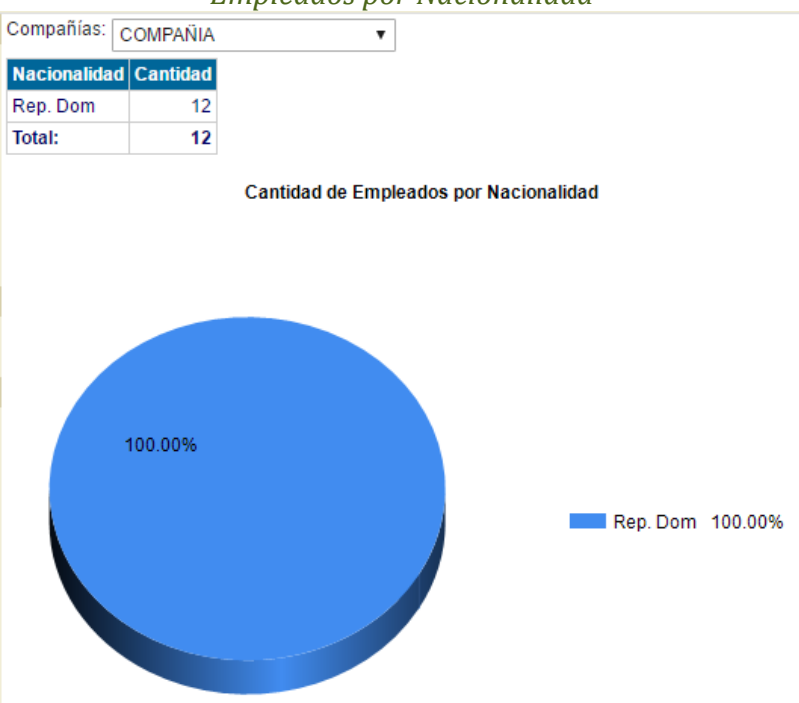

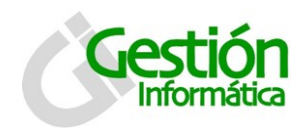

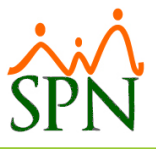

#### Vacantes actuales

| Compañías: COMPAÑIA |          |           |  |
|---------------------|----------|-----------|--|
| Vacantes            | Cantidad | Porciento |  |
| Presupuestadas      | 14       |           |  |
| Ocupadas            | 12       | 85.71%    |  |
| Vacantes            | 2        | 14.29%    |  |

rresupuestadas 14 Doupadas 12 85.71% facantes 2 14.29% Cantidad de Vacantes Actuales

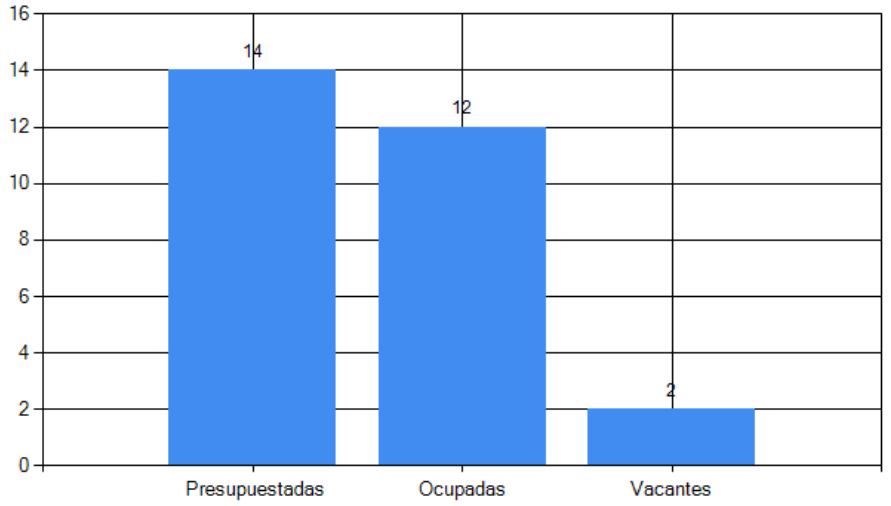

#### Cantidad de Empleados por Año y Mes

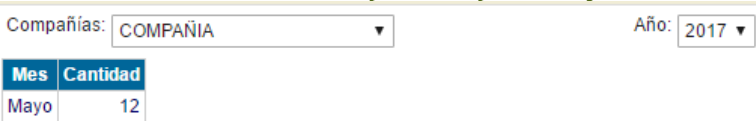

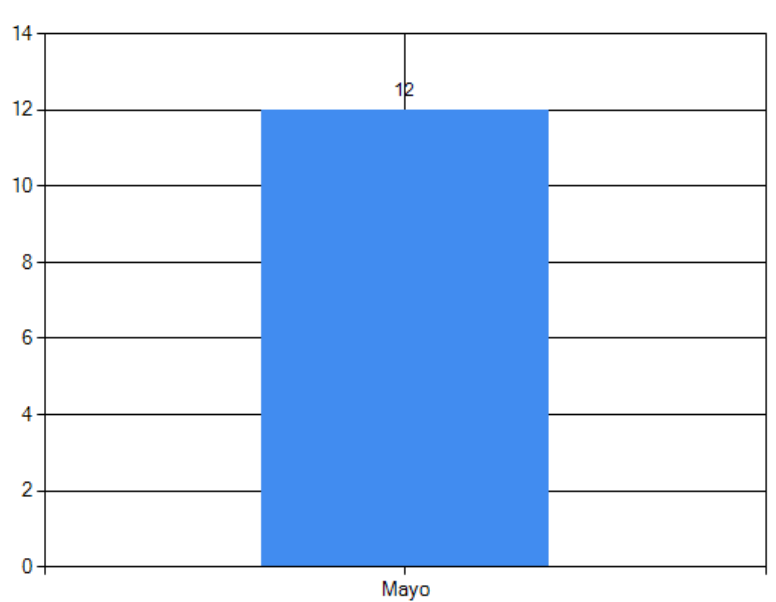

Cantidad de Empleados por Año y Mes

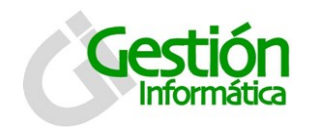

## Tablero Ejecutivo SPN

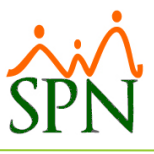

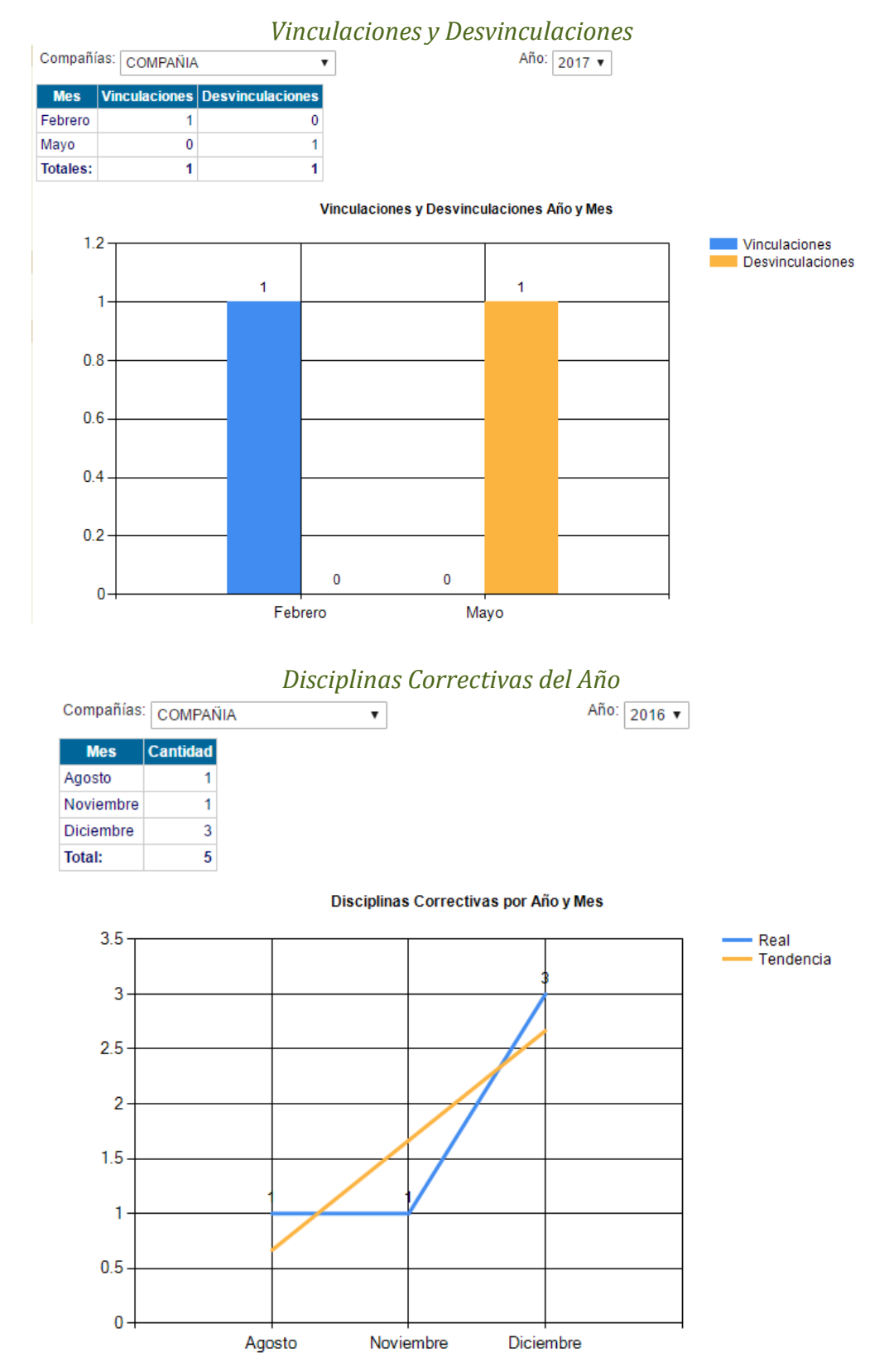

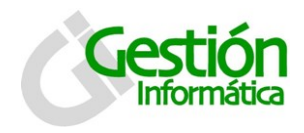

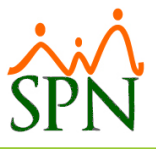

#### Accidentes del Año

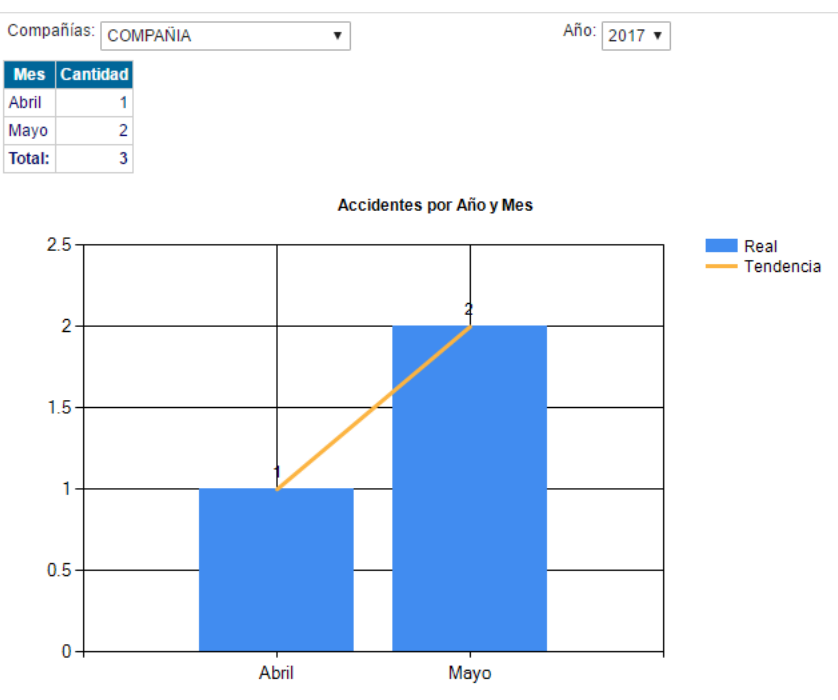

#### NOMINA

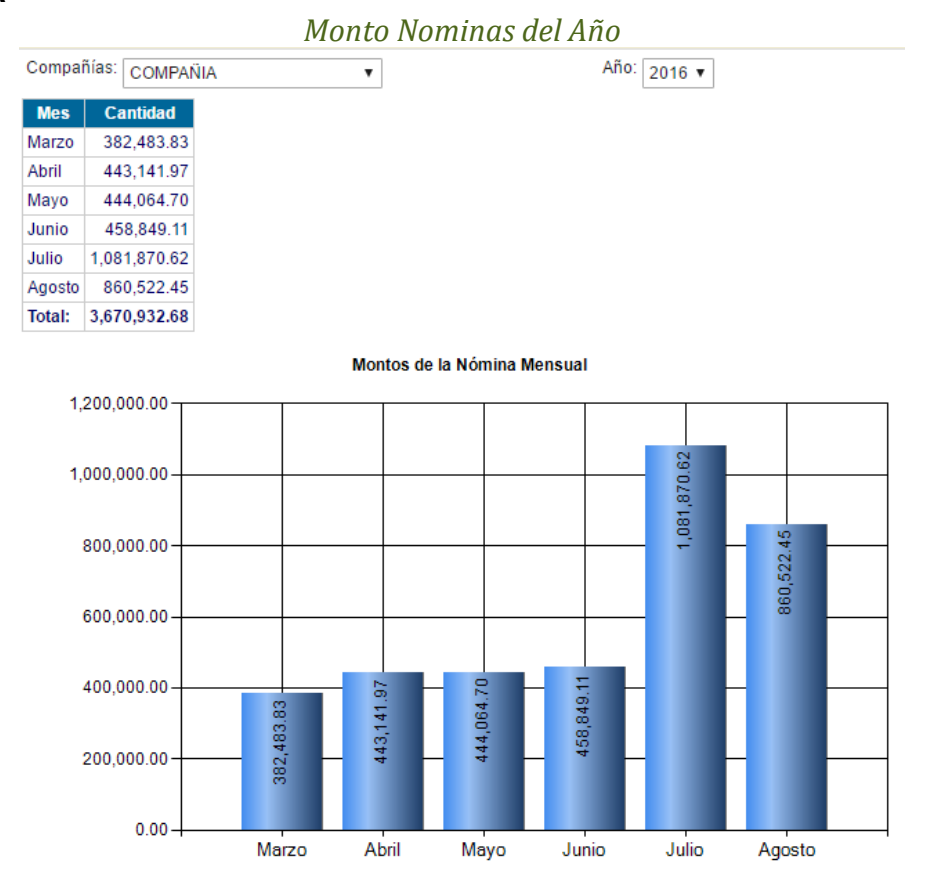

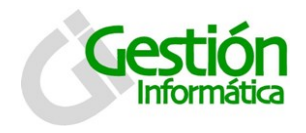

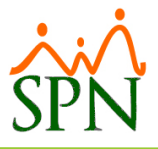

Horas Extras del Año

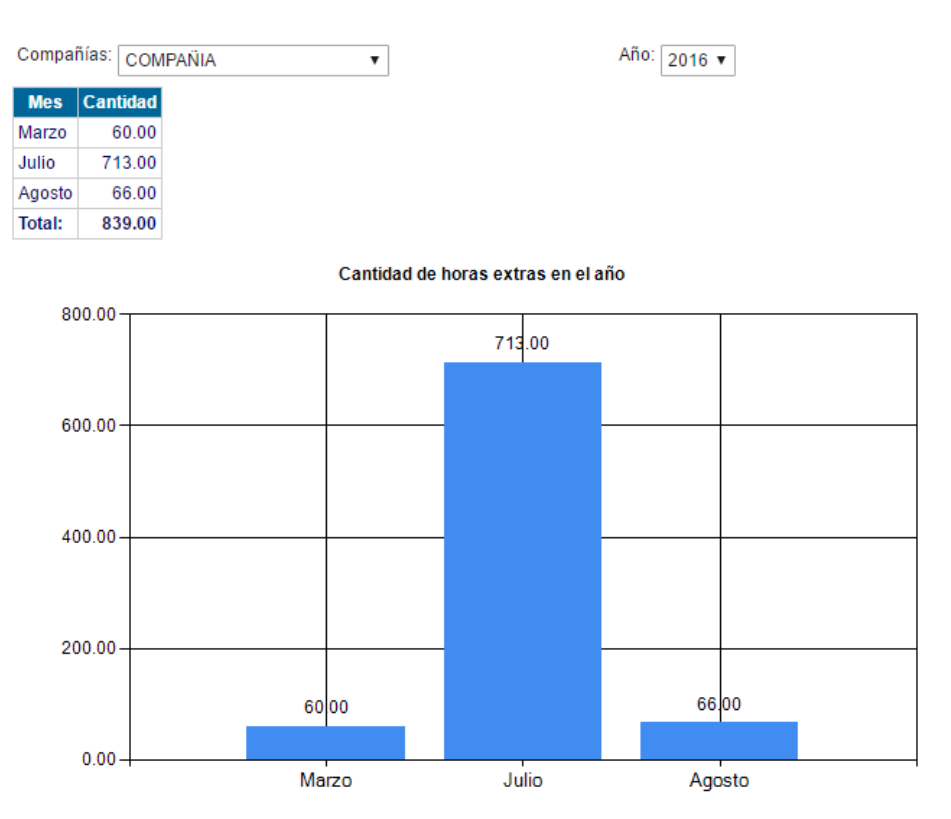